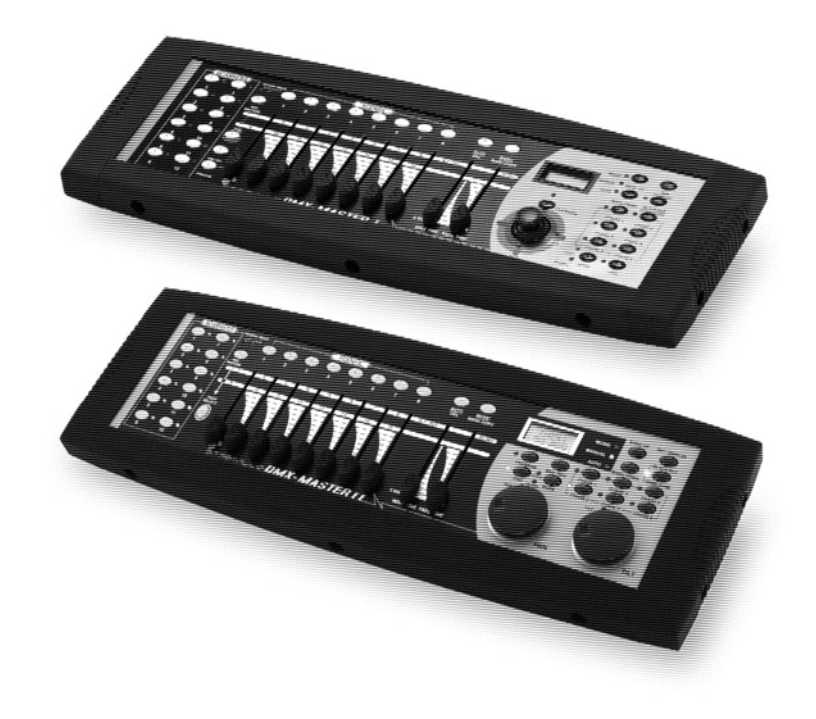

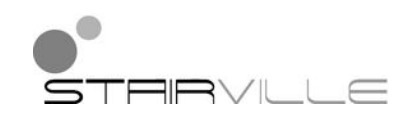

# DMX-Master I, DMX-Master MK II ENC

DMX controller

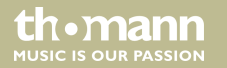

user manual

Musikhaus Thomann Thomann GmbH Hans-Thomann-Straße 1 96138 Burgebrach Germany Telephone: +49 (0) 9546 9223-0 E-mail: info@thomann.de Internet: www.thomann.de

05.08.2016, ID: 168962, 236071 | SW B3.0V3.3

# **Table of contents**

| 1           | General information           |  | 5 |
|-------------|-------------------------------|--|---|
|             | 1.1 Further information       |  | 6 |
|             | 1.2 Notational conventions    |  | 7 |
|             | 1.3 Symbols and signal words  |  | 9 |
| 2           | Safety instructions           |  | 0 |
| 3           | Features                      |  | 4 |
| 4           | Installation                  |  | 6 |
| 5           | Setup                         |  | 8 |
| 6           | Connections and controls      |  | 9 |
| 7           | 7 Basics                      |  | 1 |
| 8 Operating |                               |  | 4 |
|             | 8.1 Introduction              |  | 4 |
|             | 8.2 Enabling programming mode |  | 4 |
|             | 8.3 Programming scenes        |  | 5 |
|             | 8.4 Programming chase         |  | 2 |

DMX-Master I, DMX-Master MK II ENC

th.mann

|    | 8.5 Assigning / reversing DMX channels | . 47 |
|----|----------------------------------------|------|
|    | 8.6 Calling up scenes                  | . 55 |
|    | 8.7 Calling chases                     | . 57 |
|    | 8.8 The MIDI functions                 | 59   |
|    | 8.9 Sending data                       | . 62 |
|    | 8.10 Receiving data                    | 63   |
| 9  | Technical specifications               | 64   |
| 10 | Plug and connection assignment         | 65   |
| 11 | Protecting the environment             | 66   |

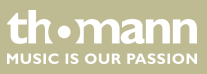

# I General information

This manual contains important instructions for the safe operation of the unit. Read and follow the safety instructions and all other instructions. Keep the manual for future reference. Make sure that it is available to all those using the device. If you sell the unit please make sure that the buyer also receives this manual.

Our products are subject to a process of continuous development. Thus, they are subject to change.

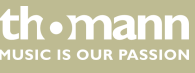

# 1.1 Further information

On our website (<u>www.thomann.de</u>) you will find lots of further information and details on the following points:

| Download              | This manual is also available as PDF file for you to download.                                    |
|-----------------------|---------------------------------------------------------------------------------------------------|
| Keyword search        | Use the search function in the electronic version to find the topics of interest for you quickly. |
| Online guides         | Our online guides provide detailed information on technical basics and terms.                     |
| Personal consultation | For personal consultation please contact our technical hotline.                                   |
| Service               | If you have any problems with the device the customer service will gladly assist you.             |

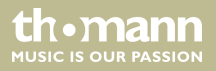

# **1.2** Notational conventions

This manual uses the following notational conventions:

LetteringsThe letterings for connectors and controls are marked by square brackets and italics.Examples: [VOLUME] control, [Mono] button.

DisplaysTexts and values displayed on the device are marked by quotation marks and italics.Examples: '24ch', 'OFF'.

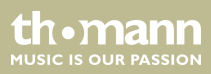

| Instructions     | The individual steps of an instruction are numbered consecutively. The result of a step is indented and highlighted by an arrow.                                                                                     |
|------------------|----------------------------------------------------------------------------------------------------|
|                  | Example:                                                                                                    |
|                  | <b>1.</b> Switch on the device.                                                                                                    |
|                  | 2. Press [Auto].                                                                                                    |
|                  | $\Rightarrow$ Automatic operation is started.                                                                                                    |
|                  | <b>3.</b> Switch off the device.                                                                                                    |
| Cross-references | References to other locations in this manual are identified by an arrow and the specified page number. In the electronic version of the manual, you can click the cross-reference to jump to the specified location. |
|                  | Example: See 🔄 'Cross-references' on page 8.                                                                                                    |

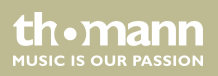

# **1.3** Symbols and signal words

In this section you will find an overview of the meaning of symbols and signal words that are used in this manual.

| Signal word                  | Meaning                                                                                                    |
|------------------------------|----------------------------------------------------------------------------------------------------|
| DANGER!                      | This combination of symbol and signal word indicates an immediate dangerous situation that will result in death or serious injury if it is not avoided.                |
| NOTICE!                      | This combination of symbol and signal word indicates a pos-<br>sible dangerous situation that can result in material and<br>environmental damage if it is not avoided. |
| Warning signs Type of danger |                                                                                                    |
| Warning signs                | Type of daliger                                                                                                    |
|                              | Warning – danger zone.                                                                                                    |

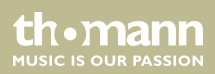

# 2 Safety instructions

#### Intended use

This device is used to control spotlights, dimmers, lighting effects equipment, Moving Heads or other DMX-controlled devices. The device is designed for professional use and is not suitable for use in households. Use the device only as described in this user manual. Any other use or use under other operating conditions is considered to be improper and may result in personal injury or property damage. No liability will be assumed for damages resulting from improper use.

This device may be used only by persons with sufficient physical, sensorial, and intellectual abilities and having corresponding knowledge and experience. Other persons may use this device only if they are supervised or instructed by a person who is responsible for their safety.

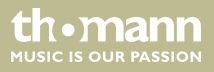

## Safety

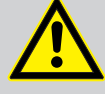

# DANGER!

# Danger for children

Ensure that plastic bags, packaging, etc. are disposed of properly and are not within reach of babies and young children. Choking hazard!

Ensure that children do not detach any small parts (e.g. knobs or the like) from the unit. They could swallow the pieces and choke!

Never let children unattended use electrical devices.

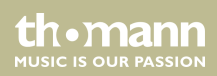

### NOTICE!

## **External power supply**

The device is powered by an external power supply. Before connecting the external power supply, ensure that the input voltage (AC outlet) matches the voltage rating of the device and that the AC outlet is protected by a residual current circuit breaker. Failure to do so could result in damage to the device and possibly the user.

Unplug the external power supply before electrical storms occur and when the device is unused for long periods of time to reduce the risk of electric shock or fire.

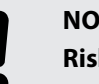

## NOTICE!

## **Risk of fire**

Do not cover the device nor any ventilation slots. Do not place the device near any direct heat source. Keep the device away from naked flames.

th•mann

## NOTICE!

#### **Operating conditions**

This device has been designed for indoor use only. To prevent damage, never expose the device to any liquid or moisture. Avoid direct sunlight, heavy dirt, and strong vibrations.

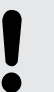

#### NOTICE!

#### Possible staining

The plasticiser contained in the rubber feet of this product may possibly react with the coating of your parquet, linoleum, laminate or PVC floor and after some time cause permanent dark stains.

In case of doubt, do not put the rubber feet directly on the floor, but use felt-pad floor protectors or a carpet.

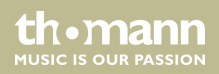

# 3 Features

Special features of the device:

- 192 DMX channels
- 12 units with up to 16 DMX channels operable
- 30 banks with 8 freely programmable scenes
- Six Chase programmes with up to 240 scenes from 30 banks
- Eight faders for manual control
- All data interchangeable between two units
- Auto programmes (scenes and chases), controlled by Wait Time knob (or Tap Sync) and Fade Time knob
- Stepless fade time setting (0-30 seconds)
- Two encoder wheels for precise adjustment of PAN and TILT (DMX Master MK-II ENC)
- Fine tuning for PAN and TILT
- Inverted DMX channels allow reverse output control for the sliders
- Assigned or reversed DMX channel preview
- 8 / 16 channel mode for assigned or reversed DMX channels
- Blackout master
- Stand-alone mode

thomann

- Manual overriding of scenes in chases
- Sound control
- MIDI control for banks, chases and blackout
- LCD
- DMX polarity adjustable
- Memory retention on power failure
- Auto addressing

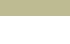

th.mann

# 4 Installation

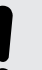

# NOTICE!

#### Possible staining

The plasticiser contained in the rubber feet of this product may possibly react with the coating of your parquet, linoleum, laminate or PVC floor and after some time cause permanent dark stains.

In case of doubt, do not put the rubber feet directly on the floor, but use felt-pad floor protectors or a carpet.

Unpack and carefully check that there is no transportation damage before using the unit. Keep the equipment packaging. To fully protect the device against vibration, dust and moisture during transportation or storage use the original packaging or your own packaging material suitable for transport or storage, respectively.

thomann MUSIC IS OUR PASSION

Installation

# Wiring diagram for fog machines

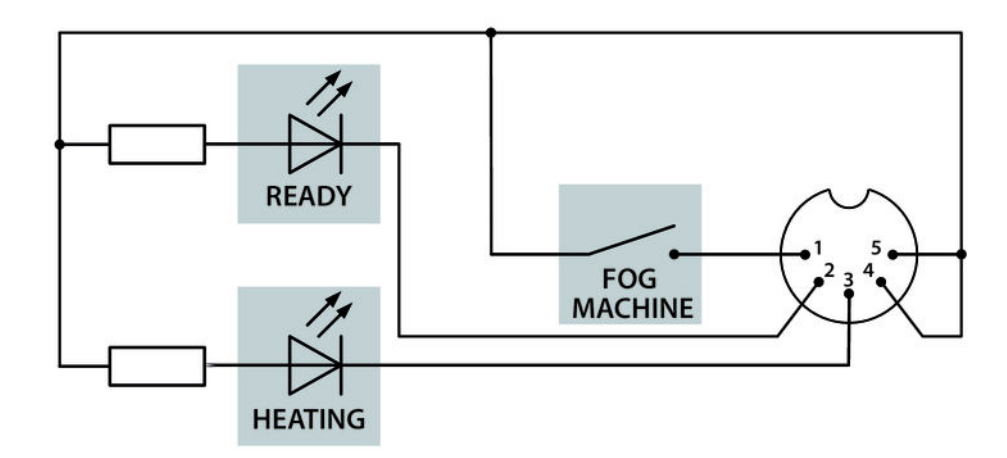

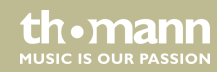

# 5 Setup

|                             | Create all connections while the device is off. Use the shortest possible high-quality cables for all connections. Take care when running the cables to prevent tripping hazards.                                                                                            |
|-----------------------------|----------------------------------------------------------------------------------------------------|
| Connecting the power supply | Connect the included power adapter to the 9V connector of the unit and then plug the power adapter into a wall outlet.                                                                                                    |
| Turning the unit on         | Turn on the device using the main switch on the rear panel. Turn on the device using the main<br>switch at the back side. After turning the device on the displays shows the software version<br>and the operation mode for a short time. The related display LEDs light up. |

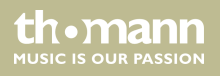

# **6** Connections and controls

Front panel DMX Master I

(14) 8 15 13 16 50 00  $\odot$ 5 00 105 000  $\odot$ 000 6 0 0.0 • \_\_\_\_ BIX MASTER I 12 (11)(6)(10)9 20 (19) (4) (7)3

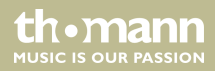

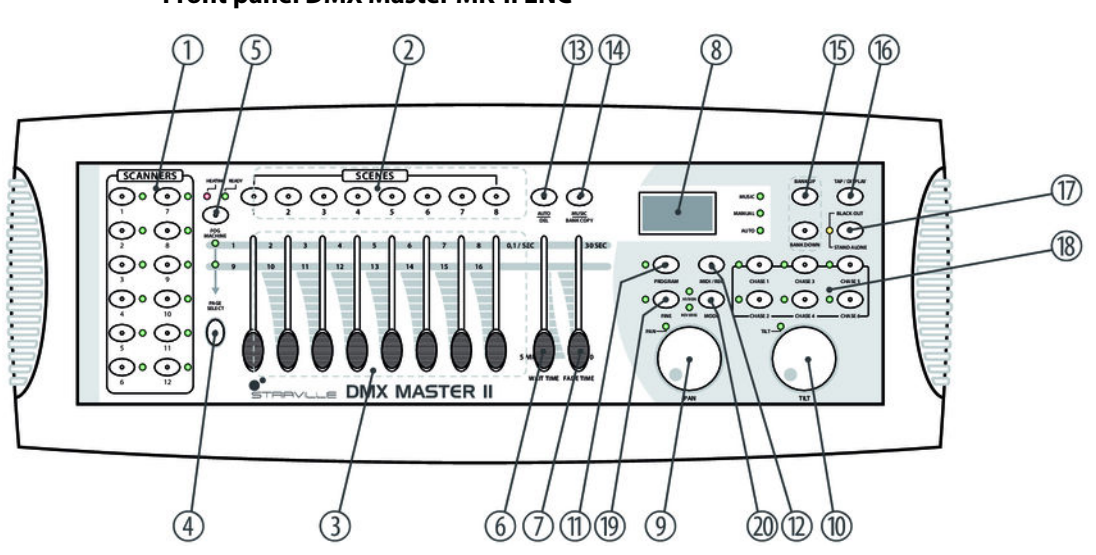

Front panel DMX Master MK-II ENC

| 1 | [SCANNERS]                                                                                                    |
|---|----------------------------------------------------------------------------------------------------|
|   | 12 scanners with 16 DMX channels and fader control.                                                                                                    |
|   | Press one of the scanner buttons to turn on the manual fader control. Press the scanner button again to turn it off.<br>The LED next to the button lights up or goes out to indicate your selection. For channel assignment, see table below. |
| 2 | [SCENES]                                                                                                    |
|   | Scene buttons.                                                                                                    |
|   | Press one of the Scene buttons to load or save scenes. A maximum of 240 scenes can be saved.                                                                                                    |
| 3 | Fader.                                                                                                    |
|   | Use these knobs to control the intensity of channels 1-8 or 9-16, depending on which Page is selected.                                                                                                    |
| 4 | [PAGE SELECT]                                                                                                    |
|   | Page select button.                                                                                                    |
|   | To select the desired page A (1-8) or page B (9-16).                                                                                                    |
|   |                                                                                                    |

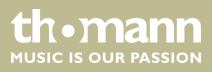

| 5 | [FOG MACHINE]                                                                                                    |
|---|----------------------------------------------------------------------------------------------------|
|   | Activates the fog machine.                                                                                                    |
|   | The control LEDS indicate the current operation status of the fog machine.                                                                                  |
|   | <ul> <li>[HEATING]: Fog machine is heating up.</li> <li>[READY]: Fog machine is operational.</li> </ul>                                                     |
| б | [WAIT TIME]                                                                                                    |
|   | Time control.                                                                                                    |
|   | For setting the Chase-Wait time of 0.1 s to 5 min.                                                                                                    |
| 7 | [FADE TIME]                                                                                                    |
|   | Time control.                                                                                                    |
|   | For setting the Fade time. The Fade time is the time it takes for a scanner to move from one position to another, or for a dimmer from Fade In to Fade Out. |
|   |                                                                                                    |

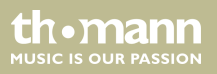

| 8  | Display                                                                                                    |
|----|----------------------------------------------------------------------------------------------------|
|    | Shows the current activity of the device or the status of programming ( 🖏 <i>Information in the display' on page 30</i> ). |
|    | The control LEDs show the current operating mode of the controller:                                                        |
|    | [MUSIC]: Sound control.                                                                                                    |
|    | [MANUAL]: Manual operation.                                                                                                |
|    | [AUTO]: Automatic run.                                                                                                    |
| 9  | [PAN]                                                                                                    |
|    | Pan wheel.                                                                                                    |
|    | This wheel controls the Pan movement of the scanner or is used for programming.                                            |
| 10 | [TILT]                                                                                                    |
|    | Tilt wheel.                                                                                                    |
|    | This wheel controls the Tilt movement of the scanner or is used for programming.                                           |
| 11 | [PROGRAM]                                                                                                    |
|    | Enables the Programme mode.                                                                                                |

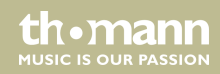

| 12 | [MIDI/REC]                                                                                                    |
|----|----------------------------------------------------------------------------------------------------|
|    | To control MIDI operations or to record programmes.                                                                          |
| 13 | [AUTO/DEL]                                                                                                    |
|    | Activates Auto mode or deletes scenes or chases.                                                                             |
| 14 | [MUSIC/BANK COPY]                                                                                                    |
|    | Activates Music mode or to copy a bank of scenes.                                                                            |
| 15 | [BANK UP] / [BANK DOWN]                                                                                                    |
|    | Press the Up / Down buttons to choose from 30 banks.                                                                         |
| 16 | [TAP/DISPLAY]                                                                                                    |
|    | Use this button to set the beat for the program sequence or to switch the display from % to numeric (0-255) indica-<br>tion. |
| 17 | [BLACK OUT/STAND ALONE]                                                                                                    |
|    | Press this button to set all DMX values to 0 (Blackout). Keep the button pressed to switch to Stand alone mode.              |
| 18 | [CHASE 1] [CHASE 6]                                                                                                    |
|    | To call your programmed chases.                                                                                              |

thomann MUSIC IS OUR PASSION

| 19 | [FINE]                                                                        |
|----|-------------------------------------------------------------------------------|
|    | When this function is enabled you can make fine adjustments for Pan and Tilt. |
| 20 | [MODE]                                                                        |
|    | Button for calling up various functions.                                      |

| Device | DMX channels |
|--------|--------------|
| 1      | 1 16         |
| 2      | 1732         |
| 3      | 3348         |
| 4      | 4964         |
| 5      | 65 80        |
| б      | 81 96        |
| 7      | 97 112       |

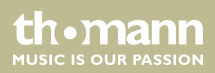

| Device | DMX channels |
|--------|--------------|
| 8      | 113 128      |
| 9      | 129 144      |
| 10     | 145 160      |
| 11     | 161 176      |
| 12     | 177 192      |

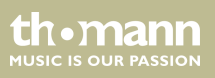

## **Rear panel**

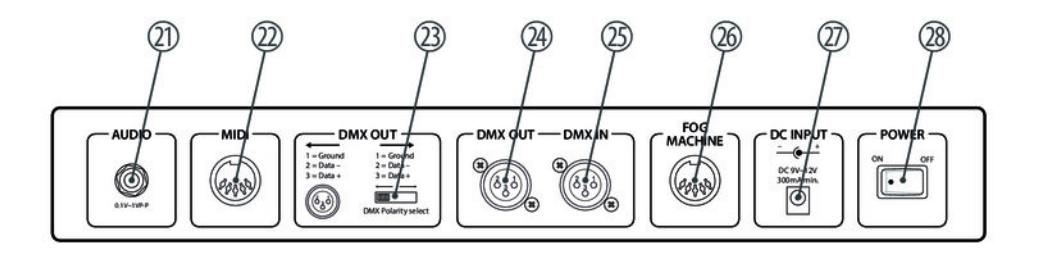

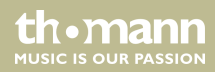

| 21 | [AUDIO]                                                                                           |
|----|---------------------------------------------------------------------------------------------------|
|    | RCA input socket to connect audio equipment for sound control. 0.1 V $\dots$ 1 V <sub>p-p</sub> . |
| 22 | [MIDI]                                                                                            |
|    | MIDI input socket.                                                                                |
| 23 | [DMX Polarity Select]                                                                             |
|    | DMX polarity switch to change the polarity.                                                       |
| 24 | [DMX OUT]                                                                                         |
|    | DMX output socket to connect a dimmer or other DMX-controlled devices.                            |
| 25 | [DMX IN]                                                                                          |
|    | To receive DMX signals.                                                                           |
| 26 | [FOG MACHINE]                                                                                     |
|    | To connect a fog machine with analogue interface.                                                 |

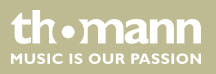

# 27 [DC INPUT] Connection socket for the 9 V power supply unit. 28 [POWER ON | OFF] Main switch to turn the device on and off.

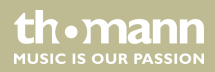

# Information in the display

| Display (example) | Meaning                                                               |
|-------------------|-----------------------------------------------------------------------|
| CHASE 5           | Chase 5 is activated                                                  |
| STEP 002          | Second step of a chase                                                |
| DATA 151          | DMX value (000-255)                                                   |
| WT: 1M36S         | The current waiting time is 1 minute and 36 seconds                   |
| TP: 5.32S         | The time interval between the last two Tap keystrokes is 5.32 seconds |
| FT: 10.5S         | The fade time is 10.5 seconds                                         |
| ASS 07 08         | Assign DMX channels 7 and 8                                           |
| RES 10 13         | Reverse DMX channels 10 and 13                                        |
| SN 6              | Scene 6                                                               |
| BK 03             | Bank 03                                                               |

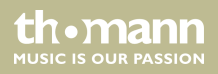

# 7 Basics

|                     | This chapter provides basic information about the data transmission using the DMX protocol.                                                                                                    |
|---------------------|----------------------------------------------------------------------------------------------------|
| Signal transmission | DMX signals are generated by a DMX controller. The signals are transferred over a DMX cable to the connected devices. Each connection can transmit up to 512 channels. For each channel, a value between 0 and 255 is being transmitted. The 512 channels form a so-called 'DMX universe'.                                                 |
| Cabling             | DMX devices are connected serially, that means the sending device transmits signals to all con-<br>nected receivers (daisy chain). The order of the receivers in the daisy chain does not matter<br>since all devices filter and process the relevant data independently from each other.                                                  |
|                     | To create the daisy chain, the DMX input of the first receiver is connected to the DMX output of the controller or another DMX master. The output of the first receiver is connected to the input of the second one, and so on. The output of the last receiver in the DMX chain must be terminated using a resistor (110 $\Omega$ , ¼ W). |

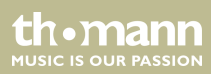

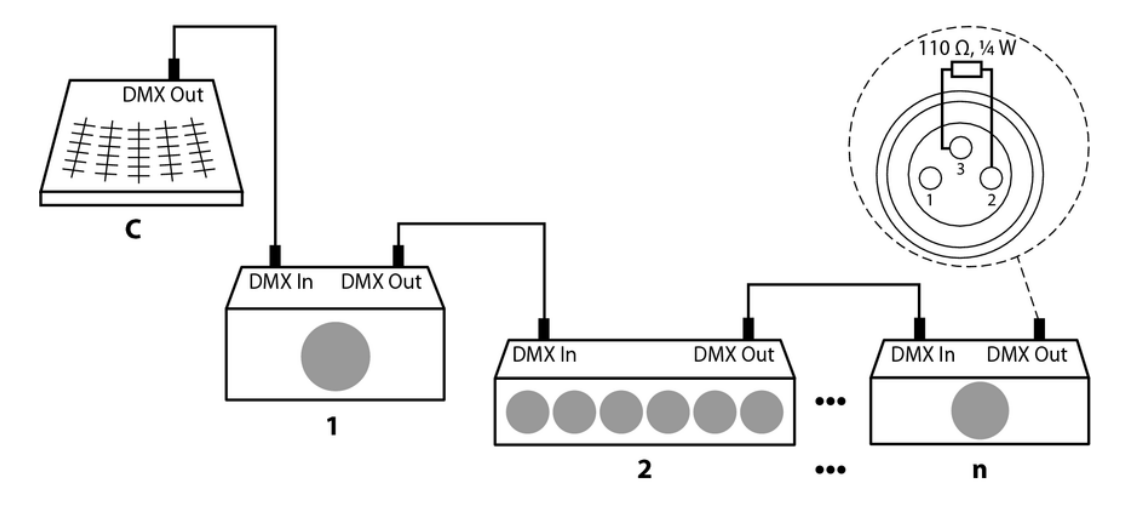

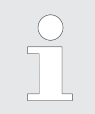

If the cable length exceeds 300 m (328 yds.) or the number of devices is greater than 32, the signal must be amplified using a DMX booster.

DMX controller

th•mann

| Signal processing | Each DMX devices operates on a specific number of channels to transfer the incoming control signals into movements, changing of light intensity or colour, and so on. Since all receivers that are part of a DMX daisy chain receive all signals, a start address must be assigned to each DMX device. Starting from this address (a value between 0 and 512) the incoming signals are being evaluated and transferred into the functions of the receiver (internal channel assignment). |
|-------------------|----------------------------------------------------------------------------------------------------|
|                   | It is no problem to use a start address more than once in a DMX chain. In that case, the relevant receivers operate synchronously (identical movement, light intensity, colour, and so on).                                                                                                    |
| Addressing        | When setting the DMX address, the counting method of the device determines the first channel. Depending on the device, the channel numbers may start from 0 or from 1. The address range may therefore reach from 0 to 511 or from 1 to 512.                                                                                                    |

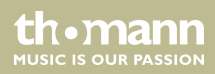

# 8 Operating

# 8.1 Introduction

With the DMX Master I or the DMX Master MK II ENC you can control up to twelve devices with up to 16 DMX channels per device. 30 banks with each eight programmable scenes are available as program memory. You can programme six chases, each with up to 240 programmed scenes. Control is done via eight faders and further function buttons. With DMX Master MK II ENC, you can very easily control pan and tilt of a scanner using two encoder wheels. To create your very special light effect, you can assign or also invert DMX channels. In addition, two devices can communicate with each other so that they can exchange files.

# 8.2 Enabling programming mode

As soon as you turn the unit on, the manual mode will be automatically activated. To enter the programming mode, press [*PROGRAM*] for three seconds. The LED will start flashing, indicating that you are now in programming mode.

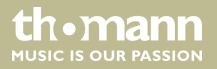

# 8.3 Programming scenes

- **1.** Enabling programming mode.
- **2.** Press one of the [SCANNERS] buttons to turn on the Fader control for the corresponding scanner. The lighting LED indicates this. You can select several scanners at the same time by pressing their [SCANNERS] buttons. So you can set several scanners at once.
- **3.** If using a dimmer, use the faders to set the desired dimmer intensity. With the DMX Master MK-II ENC, you can also use the two encoder wheels to control the Pan or Tilt movements of the scanners.
- **4.** If desired, you can use [*PAGE SELECT*] to switch to the second level to programme channels 9 16.
- **5.** Once all settings are done press [*MIDI/REC*] to save the scene.
- **6.** Use the buttons [BANK UP/DOWN] to select the desired bank in which you want to save the scene. 30 banks with each eight memory locations are available.
- To save the scene to the desired location, press the corresponding [SCENES] button (1 8). All LEDs and the display will flash three times, indicating that the scene has been saved. Then the display shows Bank and Scene.

th mann

- **8.** Repeat steps 3 7 until all desired scenes have been saved. Press the [SCANNERS] button again to turn off its fader control. To select another scanner, press the corresponding [SCANNERS] button to turn on its fader control. Then you can begin programming again.
- **9.** Once the programming is completed, press [*PROGRAM*] for three seconds. The LED [*PROGRAM*] goes out and indicates that you have quit the programming mode.

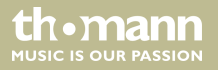

Example: Programme scanner 1 with eight scenes in which channels 1 - 8 are successively set to 100 %. Save the scenes in bank 3.

- **1.** Enabling programming mode.
- 2. Press [SCANNERS] 1 to turn on its fader control.
- **3.** Press [PAGE SELECT] to select page A.
- **4.** Slide fader 1 all the way up.
- 5. Press [MIDI/REC].
- 6. Select bank 3 using the [BANK UP/DOWN] buttons.
- 7. Press [SCENES] 1.
- **8.** Repeat steps 4 7 until all eight scenes are stored in bank 3.
- **9.** Press [SCANNERS] 1 again to disable the scanner again.
- **10.** Press [*PROGRAM*] for three seconds to quit programming mode.

th•mann

#### **Altering scenes**

- **1.** Enabling programming mode.
- **2.** Use [BANK UP/DOWN] to select the bank with the scene you want to alter.
- **3.** Use the [SCENES] buttons to select the desired scene.
- **4.** Make the desired changes using the faders and / or joystick or the encoder wheels.
- **5.** Press [*MIDI/REC*] to save the changes.
- **6.** Press the corresponding [SCENES] button again to overwrite the former scene.

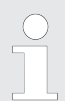

Make sure that you select the same scene in steps 3 and 6 to avoid accidentally overwriting the wrong scene!

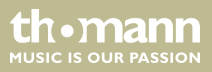

#### **Copying scanners**

With this function you can copy the settings of a device to another.

- **1.** Press and hold the button on the scanner to be copied.
- **2.** While holding this button, additionally press the button of the scanner that you want to copy the settings to.

#### **Copying scene**

- **1.** Enabling programming mode.
- **2.** Use [BANK UP/DOWN] to select the bank with the scene you want to copy.
- **3.** Use the [SCENES] buttons to select the desired scene.
- 4. Use [BANK UP/DOWN] to select the bank to which the scene is to be copied.
- 5. Press [MIDI/REC].
- **6.** Select the desired memory location for the scene to be copied using the [SCENES] buttons.

th.mann

# Operating

| Deleting a scene    |                                                                                                    |
|---------------------|----------------------------------------------------------------------------------------------------|
|                     | <b>1.</b> Use the buttons [SCENES] to select the scene you want to delete.                                     |
|                     | <b>2.</b> Keep [AUTO/DEL] pressed. Now additionally press the [SCENES] button of the scene you want to delete. |
| Deleting all scenes | This function clears all stored scenes and sets the DMX channels to '0'.                                       |
|                     | <b>1.</b> While the device is switched off, simultaneously press [BANK DOWN] and [PROGRAM].                    |
|                     | <b>2.</b> While pressing the buttons, turn on the device. All scenes should now be deleted.                    |

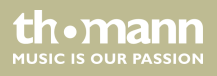

## **Copying bank**

- **1.** Enabling programming mode.
- **2.** Use [BANK UP/DOWN] to select the bank to be copied.
- 3. Press [MIDI/REC].
- **4.** Use [BANK UP/DOWN] to select the bank to be copied to.
- **5.** Press [MUSIC/BANK COPY]. All LEDs will flash three times and thus confirm the copying of the Bank.
- **6.** Press [*PROGRAM*] for three seconds to quit programming mode.

th•mann

# 8.4 Programming chase

In order to programme chases, scenes must have been previously programmed. Each Chase can contain up to 240 scenes.

- **1.** Enabling programming mode.
- **2.** Select the Chase to be programmed via the [CHASE] buttons. Only one Chase can be selected in each case.
- **3.** Select the desired scene from a bank that contains scenes (see also  $\Leftrightarrow$  *Chapter 8.3 'Programming scenes' on page 35*).
- 4. Press [MIDI/REC].
- 5. Repeat steps 3 and 4 until all desired scenes are stored in the chase.

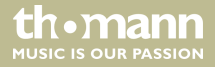

# Storing an entire bank to a chase

- **1.** Enabling programming mode.
- **2.** Select a chase with the [CHASE] buttons 1 6.
- 3. Use [BANK UP/DOWN] to select the bank with the scenes to be copied.
- 4. Press [MUSIC/BANK COPY].
- **5.** Press [*MIDI/REC*]. All LEDs will flash three times and thus indicate that the scenes were copied into the Chase.

th•mann

## Adding step

- **1.** Enabling programming mode.
- **2.** Select the Chase, you want to add a step to.
- **3.** Press [TAP/DISPLAY], the display shows the current step.
- **4.** Use [BANK UP/DOWN] to select the step after which you want to add a step.
- **5.** Press [*MIDI/REC*], then the display shows the number of steps increased by one. If you, e.g., want to insert a step between steps 3 and 4, and you scroll to step 3, the display shows 'STEP 004' when you press the button [*MIDI/REC*].
- **6.** Press [TAP/DISPLAY] again, then the display shows the current chase, scene and bank. Create the desired scene and record it as a new step. Or select a programmed scene which you want to add to this chase.

You can press [TAP/DISPLAY] to switch the display mode 'STEP' and 'BANK'.

**7.** Press [*MIDI/REC*] again, then all LEDs will flash three times briefly indicating that the new step has been inserted into this chase.

DMX controller

the mann

ALISIC IS OLID PASSION

#### **Deleting step**

- **1.** Enabling programming mode.
- **2.** Select the chase containing the step to be deleted.
- **3.** Press [TAP/DISPLAY], the display shows the current step.
- **4.** Use [BANK UP/DOWN] to select the step you want to delete.
- **5.** Press [AUTO/DEL] to delete the step. All LEDs will flash three times briefly, thus indicating that the step has been deleted.

## **Deleting chase**

- **1.** Select the chase you want to delete.
- **2.** Hold down [AUTO/DEL] while you press [CHASE] again. All LEDs will flash three times briefly, thus indicating that the chase has been deleted.

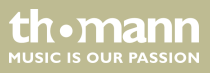

## **Deleting chases**

- **1.** While the device is switched off, simultaneously keep [AUTO/DEL] and [BANK DOWN] pressed.
- **2.** Switch on the device.

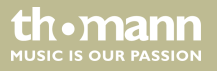

# 8.5 Assigning / reversing DMX channels.

## Assigning DMX channel

- **1.** Enabling programming mode.
- **2.** Press [FINE] and [MODE] twice simultaneously. Then the LED [ASSIGN] lights up and indicates that the ASSIGN mode is active.
- **3.** With [BANK UP/DOWN] you can switch between Pan and Tilt. The corresponding LED indicates your selection.
- **4.** Press [TAP/DISPLAY] to switch between 8-channel and 16-channel mode. The display shows either 'ASSXX XX | X/Y 08CH' or 'ASSXX XX | X/Y 16CH'.
- **5.** Select the desired scanner.
- **6.** If necessary, you can use [PAGE SELECT] to switch between levels Page A and Page B.
- **7.** While keeping [MODE] pressed, press [SCENES]. All LEDs should flash briefly and thus indicating that the DMX channel has been assigned. The button [SCENES] 1 stands for DMX channel 1, [SCENES] 2 for DMX channel 2 and so on.
- 8. Repeat steps 3 7.

8-channel mode: You can assign the PAN / TILT movement for 24 scanners. In 8-channel mode, you can save PAN / TILT for page A and page B.

th.mann

16-channel mode: You can assign the PAN / TILT movement for 12 scanners. In 16-channel mode, you can save PAN / TILT only for page A or page B.

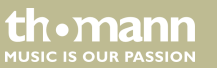

### **Reversing channels**

- **1.** Enabling programming mode.
- **2.** Simultaneously press [FINE] and [MODE]. The LED [REVERSE] lights up and thus indicates that the device is in Reverse mode.
- 3. With [BANK UP/DOWN] you can switch between Pan and Tilt.
- **4.** Press [TAP/DISPLAY] to switch between 8-channel and 16-channel mode.
- **5.** Use one of the [SCANNERS] buttons to select the desired scanner.
- 6. If necessary, you can use [PAGE SELECT] to switch between levels Page A and Page B.
- **7.** While you keep [MODE] pressed, press the [SCENES] button. All LEDs should flash briefly and thus indicating that the DMX channel has been reversed. The button [SCENES] 1 stands for DMX channel 1, [SCENES] 2 for DMX channel 2 and so on.
- 8. Repeat steps 3 7.

8-channel mode: You can assign the PAN / TILT movement for 24 scanners. In 8-channel mode, you can save PAN / TILT for page A and page B.

16-channel mode: You can assign the PAN / TILT movement for 12 scanners. In 16-channel mode, you can save PAN / TILT only for page A or page B.

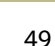

th.mann

## **Assigning Fade time**

- **1.** While the device is switched off, press the two buttons [TAP/DISPLAY] and [MODE] and keep them pressed.
- 2. Switch the device on again. Press [TAP/DISPLAY] to switch between 'Fade Time' and 'Assign Fade Time'. The display either shows 'ALL CH| FD TIME' or 'ONLY X/Y|FD TIME'.
- **3.** Simultaneously press [TAP/DISPLAY] and [MODE] to save the settings. If you don't want to save press [BLACKOUT] to exit the mode.

# Deleting DMX settings of a scanner

- **1.** Activate the Assign or Reverse mode (see § 'Assigning DMX channel' on page 47 and § 'Reversing channels' on page 49).
- **2.** Use one of the [SCANNERS] buttons to select the scanner you want to delete.
- **3.** Simultaneously press [AUTO/DEL] and [MODE]. All LEDs will flash briefly to confirm the deleting.

thomann MUSIC IS OUR PASSION

### **Resetting all DMX channels**

- **1.** Switch off the device.
- 2. Simultaneously press [AUTO/DEL] and [MODE] and keep these buttons pressed.
- **3.** Keep the buttons pressed and turn the device on again. All LEDs will flash briefly to confirm the deleting. All assigned or reversed channels are reset.

## Indicating DMX channels

- 1. Simultaneously press [MODE] and [FINE], the LED [ASSIGN] is lit.
- **2.** If you press both buttons again the LED [ASSIGN] goes out and the LED [REVERSE] lights up.
- **3.** By pressing the [SCANNERS] buttons you can let the display indicate the Pan and Tilt channels of the respective scanner.

th.ma

MUSIC IS OUR PASSION

## Setting up a new logo

- **1.** Switch off the device.
- **2.** Keep the [SCANNERS] buttons 6 and 12 simultaneously pressed while turning the device on again. Then release the buttons.
- **3.** Press [SCANNERS] buttons 6 or 12 to move the cursor to the left or right.
- **4.** Repeat steps 3 4. You can enter up to 16 characters in two rows.
- **5.** Simultaneously press the [SCANNERS] buttons 6 and 12 to save the new characters. All LEDs will flash briefly, thus indicating the success of the procedure. If you don't want to save press [BLACKOUT] to end this function.

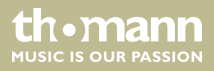

#### Auto addressing

- **1.** Keep [BLACKOUT / STAND ALONE] pressed for three seconds to enable the Stand Alone mode
- **2.** Keep the [SCANNERS] button 1 pressed and press additionally [BLACKOUT/STAND ALONE]. The Pan and Tilt movements of all devices now stop at the centre position. The bezel and LED of the first device opens up / flashes and thus indicate that the device is active and ready to be assigned with a new position (= number in the chain).
- 3. With [BANK UP/DOWN] you select the next or last device.
- **4.** With the [SCANNERS] buttons 1 12 you set the DMX address.
- 5. Keep [PAGE] pressed, then press [SCANNERS] 1 12 to increase the address by eight.
- 6. Press [BLACKOUT / STAND ALONE] again to return to the Programme mode.

th.manr

| SCANNERS | DMX channel                           | DMX channel                                                              |
|----------|---------------------------------------|--------------------------------------------------------------------------|
|          | Press the [SCANNERS] button (1 - 12). | Keep the button [PAGE] pressed and press the [SCANNERS] button (1 - 12). |
| 1        | 1                                     | 9                                                                        |
| 2        | 17                                    | 25                                                                       |
| 3        | 33                                    | 41                                                                       |
| 4        | 49                                    | 57                                                                       |
| 5        | 65                                    | 73                                                                       |
| 6        | 81                                    | 89                                                                       |
| 7        | 97                                    | 105                                                                      |
| 8        | 113                                   | 121                                                                      |
| 9        | 129                                   | 137                                                                      |
| 10       | 145                                   | 153                                                                      |

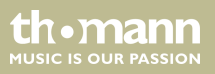

| SCANNERS | DMX channel | DMX channel |
|----------|-------------|-------------|
| 11       | 161         | 169         |
| 12       | 177         | 185         |

# 8.6 Calling up scenes

Manual mode

- **1.** As soon as you turn on the device, it is automatically in manual mode.
- **2.** Make sure that the LEDs [AUTO] and [MUSIC] are not lit.
- **3.** Use [BANK UP/DOWN] to select the bank containing the desired scenes.
- **4.** Press the corresponding [SCENES] button to select the desired scene.

th•mann

#### Auto mode

With this function, you can run a bank of scenes in an endless loop.

- **1.** Press [AUTO/DEL] to enable the Auto mode. The LED [AUTO] lights up and indicates the activation.
- **2.** Use [BANK UP/DOWN] to select a bank with scenes for the run.
- **3.** After selecting the bank whose scenes are intended to run you can use the controls *[WAIT TIME]* (or the button *[TAP SYNC/DISPLAY]*) and *[FADE TIME]* to adjust the scenes as desired.

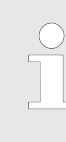

Repeatedly press [TAP SYNC] to set the speed. The interval of the last two respective keystrokes defines the speed with a maximum of 5 minutes. When using this function, all settings made with the [WAIT TIME] fader are being ignored, as long as you don't move it.

**4.** Press [AUTO/DEL] again to exit the mode.

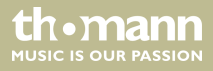

#### Sound control

- **1.** Press [MUSIC/BANK COPY] to enable the sound control. The LED [MUSIC] lights then.
- **2.** Select the bank using [BANK UP/DOWN]. The scenes are now running in an endless loop according to the rhythm of the music which the device perceives via the built-in microphone.
- **3.** Press [MUSIC/BANK COPY] to exit the mode.

# 8.7 Calling chases

First, you have to programme scenes before you can run chases!

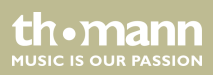

# Operating

#### Manual mode

- **1.** When you turn on the device, it is automatically in manual mode.
- **2.** Press one of the six [CHASE] buttons to select the desired chase. If you press the button again, you disable this function.
- **3.** Use the *[FADE TIME]* control to set the fading time of the current scene.
- **4.** With [BANK UP/DOWN] you can call the steps of the chase one by one.

#### Auto mode

- **1.** Press [AUTO/DEL] to enable the Auto mode. The LED [AUTO] then indicates that the mode is active.
- **2.** Press one of the six [CHASE] buttons to select the desired chase. If you press the button again, you disable this function.
- **3.** Use the [WAIT TIME] control (or the button [TAP SYNC]) and the [FADE TIME] control to adjust the chase as desired.

You can select several chases at a time. The chases run in the sequence in which you select them.

thomann

### Sound control

- **1.** Press [MUSIC/BANK COPY] to enable the sound control. The LED [MUSIC] then indicates that the mode is active.
- **2.** Press one of the six [CHASE] buttons to select the desired chase. The chase is then controlled by the rhythm of the music. You can select several chases at a time.

# 8.8 The MIDI functions

## **MIDI channel setting**

- **1.** Keep [*MIDI/REC*] pressed for three seconds. The display shows the last set MIDI channel.
- 2. With [BANK UP/DOWN] you can select a DMX channel 01 16 that you assign as MIDI channel.
- **3.** Press [*MIDI/REC*] again for three seconds to save the setting and to deactivate the MIDI settings. If you do not want to save the setting, press any key (except [*BANK UP/DOWN*]) to exit the MIDI mode.

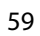

the mann

ControlThis device receives 'Note on' signals. These signals allow calling up of 15 banks (01 - 15) with<br/>scenes and six chases with scenes. In addition, also the Blackout function can be controlled via<br/>MIDI.

| Bank    | Note number | Function                         |
|---------|-------------|----------------------------------|
| Bank 1  | 00 to 07    | Scenes 1 - 8 of bank 1 on / off  |
| Bank 2  | 08 to 15    | Scenes 1 - 8 of bank 2 on / off  |
| Bank 3  | 16 to 23    | Scenes 1 - 8 of bank 3 on / off  |
| :       | :           | :                                |
| Bank 14 | 104 to 111  | Scenes 1 - 8 of bank 14 on / off |
| Bank 15 | 112 to 119  | Scenes 1 - 8 of bank 15 on / off |
| Chase 1 | 120         | Chase 1 on / off                 |
| Chase 2 | 121         | Chase 2 on / off                 |
| Chase 3 | 122         | Chase 3 on / off                 |

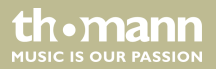

| Bank    | Note number | Function         |
|---------|-------------|------------------|
| Chase 4 | 123         | Chase 4 on / off |
| Chase 5 | 124         | Chase 5 on / off |
| Chase 6 | 125         | Chase 6 on / off |
|         | 126         | Blackout         |

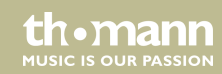

# 8.9 Sending data

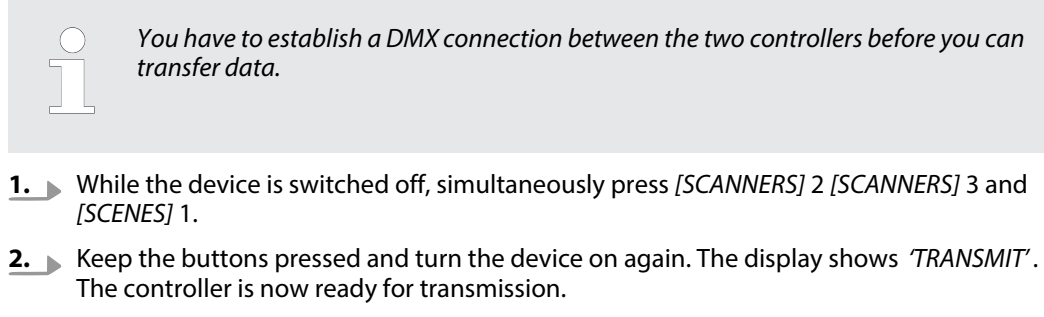

3. To start the transmission process, simultaneously press [SCENES] 7 and [SCENES] 8.

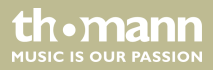

# 8.10 Receiving data

- **1.** While the device is switched off, simultaneously press [SCANNERS] 8 [SCANNERS] 9 and [SCENES] 2.
- **2.** Keep the buttons pressed and turn the device on again. The display shows '*RECEIVE*'. The controller now receives the data.
- **3.** As soon as the transmission process is complete, the device automatically returns to the normal status.

th•mann

# 9 Technical specifications

| Operating supply voltage             | AC 9 V (DC), 300 mA min. |
|--------------------------------------|--------------------------|
| Dimensions (W $\times$ H $\times$ D) | 423 mm × 73 mm × 132 mm  |
| Weight                               | 2.5 kg                   |

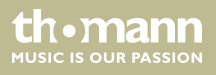

# 10 Plug and connection assignment

#### Introduction

This chapter will help you select the right cables and plugs to connect your valuable equipment so that a perfect light experience is guaranteed.

Please take our tips, because especially in 'Sound & Light' caution is indicated: Even if a plug fits into a socket, the result of an incorrect connection may be a destroyed DMX controller, a short circuit or 'just' a not working light show!

#### DMX socket

A female 3-pin XLR socket is used for the DMX output. The figure and the table below show the pin assignment.

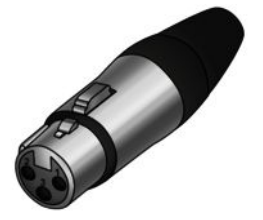

| Pin | Assignment                     |
|-----|--------------------------------|
| 1   | Ground (shielding)             |
| 2   | Signal inverted (DMX–, 'cold') |
| 3   | Signal (DMX+, 'hot')           |

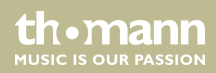

# 11 Protecting the environment

Disposal of the packaging material

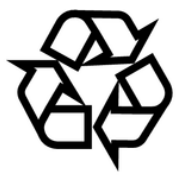

## Disposal of your old device

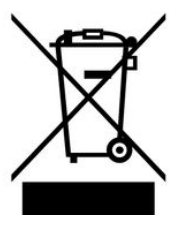

For the transport and protective packaging, environmentally friendly materials have been chosen that can be supplied to normal recycling.

Ensure that plastic bags, packaging, etc. are properly disposed of.

Do not just dispose of these materials with your normal household waste, but make sure that they are collected for recycling. Please follow the notes and markings on the packaging.

This product is subject to the European Waste Electrical and Electronic Equipment Directive (WEEE). Do not dispose with your normal household waste.

Dispose of this device through an approved waste disposal firm or through your local waste facility. When discarding the device, comply with the rules and regulations that apply in your country. If in doubt, consult your local waste disposal facility.

Musikhaus Thomann • Hans-Thomann-Straße 1 • 96138 Burgebrach • Germany • www.thomann.de